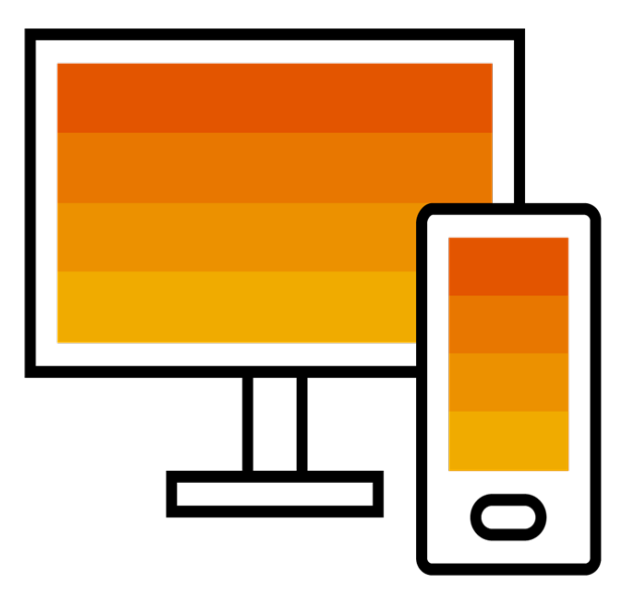

SAP Ariba 📈

# **Emirates National Oil Company**

**Standard Account - Supplier Guide** 

PUBLIC

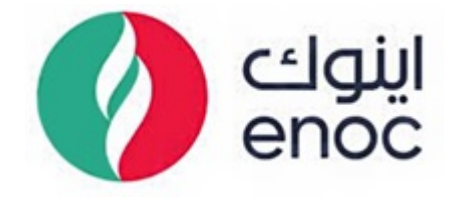

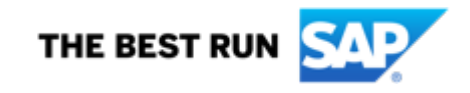

### **Identify your Account Type**

Not sure about which account type you are currently dealing with? Simply connect to your account and check the top bar.

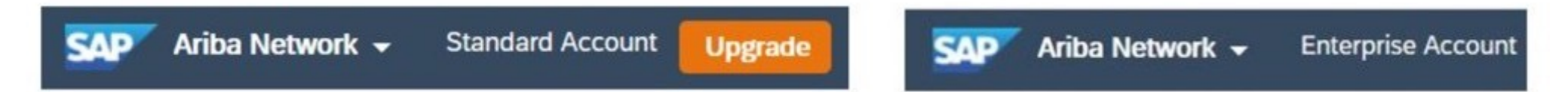

Please note Enterprise account is the Paid account- if you do not wish to use the Enterprise account and pay fees to Ariba please create a ticket with Ariba support to downgrade your account to Standard account.

#### **Receive Interactive Email Order From Customer**

# SAP Ariba 🎊 Your Customer sent a new order If more than one email address is associated with your organization for PO delivery, then the copy of this purchase order would be sent to them as well. Your customer sends their orders through Ariba Network. You'll get a FREE Ariba Network standard account to process this order. If you have an account, you can use it and log in now. Process order

#### **IMPORTANT:**

Before You Click The <u>"Process Order"</u> Button For The First Time:

- 1. Align Internally
- 2. Create An Email Folder
- 3. Designate / Know Administrator

#### To Get Started:

Click The <u>**Process Order**</u> Button In The PO Notification (Interactive Email)

#### When you Receive your first Purchase order Register For A Standard Account

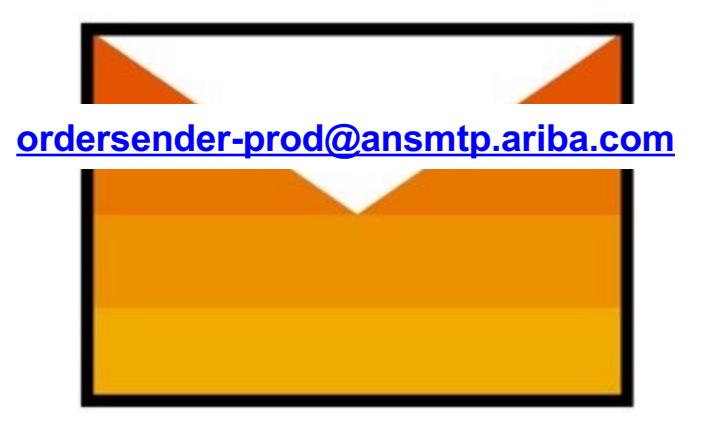

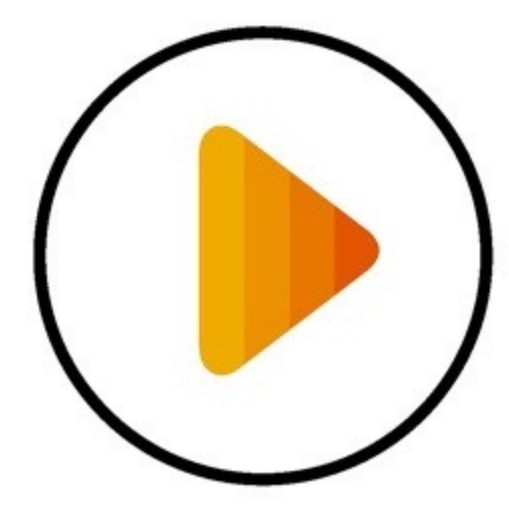

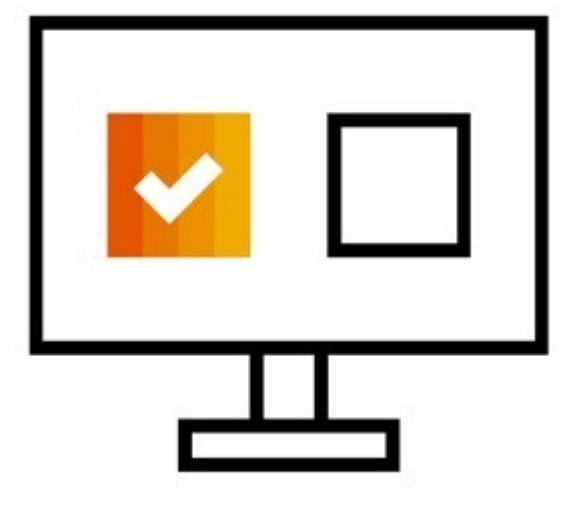

**Receive Interactive Email PO** 

**Click The Process Order Button** 

Sign Up Or Login

#### **Review Potential Existing Accounts**

| SAP Ariba Network                                                        | Join your customer on Ariba Network!                                                                                                    | 0                                                 |
|--------------------------------------------------------------------------|----------------------------------------------------------------------------------------------------|---------------------------------------------------|
| Strengthen relations<br>Collaborate with your cu<br>same secure network. | Potential existing accounts     We have noticed that there may already be an Ariba Network account registered by your company. Please review before you create a new account.     Review accounts | ustomers worldwide<br>Discovery and<br>ds.        |
|                                                                          | Learn more                                                                                                    |                                                   |
| © 2019 SAP SE or an SAP attiliate company.                               | AB rights reserved. SAP Ariba                                                                                                    | Privacy Statement Security Disclosure Terms of Us |

Ariba Network Automatically Checks For Potential Existing Accounts

- Click Review accounts If You Want To Check for An Existing Account For Your Company
- If You Want To Skip This Step,
   Press X In The Top Right Corner

#### Sign Up Or Connect

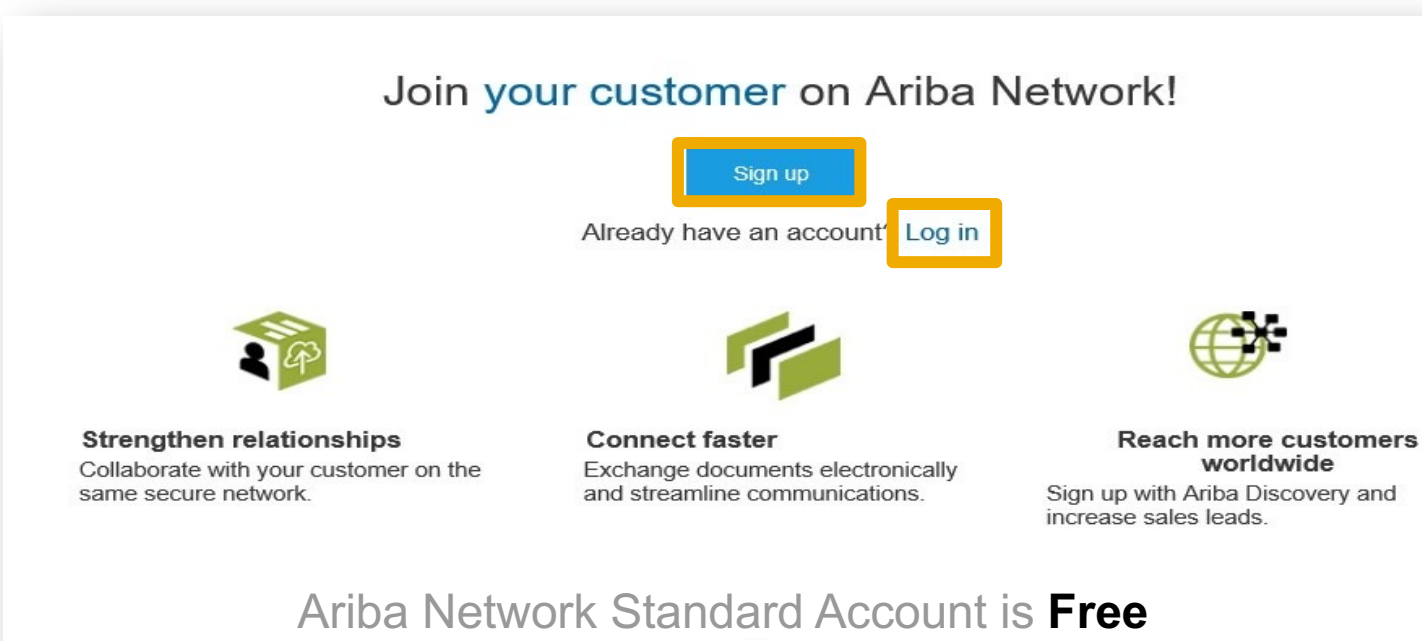

Learn more

Select The Sign Up Option To Create A New Standard Account

-OR-

Use Your Existing Standard Account By Clicking On Log in

Configure Account, Accept Terms of Use, And Register

|                                                                                                    | <ul> <li>Indicates a required field</li> </ul>                        | * In                                                   |                    |                     |                  |
|----------------------------------------------------------------------------------------------------|-----------------------------------------------------------------------|--------------------------------------------------------|--------------------|---------------------|------------------|
|                                                                                                    |                                                                       |                                                        |                    | MyCompany           | Company Name:*   |
|                                                                                                    | as more than one office, enter the<br>s. You can enter more addresses | If your company has more<br>main office address. You   |                    | United States [USA] | Country/Region:* |
|                                                                                                    | oing address, billing address or<br>ter in your company profile.      | such as your shipping ad<br>other addresses later in y |                    | Main Street         | Address:*        |
|                                                                                                    |                                                                       | -                                                      | count information  | Line 2 User a       |                  |
|                                                                                                    |                                                                       |                                                        |                    | Line 3              |                  |
| <ul> <li>Indicates a required</li> <li>SAP Ariba Privacy Statement</li> </ul>                                                          | Last Name                                                             | me Last I                                              | Name:*             | BigTown             | City:*           |
|                                                                                                    |                                                                       |                                                        | Email:*            | Alabama [US-AL]     | State:*          |
|                                                                                                    | me                                                                    | my email as my username                                |                    |                     | Zip:*            |
| Must be in email format(e.g.john@newco.d                                                                                               |                                                                       |                                                        | Username:*         |                     | -                |
| Passwords must contain a minimum of eig<br>characters including upper and lower case<br>latters, numeric disting and amount characters |                                                                       | assword                                                | Password:*         |                     |                  |
|                                                                                                    |                                                                       | t Password                                             | Γ                  |                     |                  |
| The language used when Ariba sends you<br>configurable notifications. This is different t<br>your web b                                | ~                                                                     | 6                                                      | Language:          |                     |                  |
| Customers may send you their orders thro<br>Ariba Network. To send orders to multiple<br>contacts in your organization, create a       |                                                                       |                                                        | Email orders to: * |                     |                  |
| to the Terms of Use                                                                                                    | I have read and agree                                                 | I ha                                                   |                    |                     |                  |

- 1. Review your Company Information
- 2. Enter your User Account Information
- 3. Accept Terms of Use and click on Register

#### **Transact With Your Customer**

| Create Order Confirmation 🔻                                                                                                    | e Create Invoice 🔻                                                                                                    |                                                                                                    |                                                                                                    |
|----------------------------------------------------------------------------------------------------|----------------------------------------------------------------------------------------------------|----------------------------------------------------------------------------------------------------|----------------------------------------------------------------------------------------------------|
| Order Detail Order History                                                                                                    |                                                                                                    |                                                                                                    |                                                                                                    |
| From:<br>Customer<br>Energie<br>Address ID: PO3                                                                                                    | To:                                                                                                    |                                                                                                    |                                                                                                    |
|                                                                                                    |                                                                                                    | $\gg$                                                                                                    | ď                                                                                                    |
| Comments<br>Header level comments like Terms and Conditions etc.<br>Contact Information<br>Requisitioner Address<br>Requisitioner user name<br>New Street<br>London<br>L12345<br>United Kingdom<br>Email: requisitioner@test.com<br>Address ID: 10000199 | Supplier Address<br>Supplier Company Ltd Bur<br>New Street<br>London<br>LN155PP<br>United Kingdom<br>Address ID: SUP00 | Search<br>How do I up<br>purchase of<br>How do I fir<br>of a purchase<br>invoice for<br>Why isn't th<br>available of | odate/edit/change a<br>order (PO)?<br>nd the remaining balance<br>ase order?<br>ready invoiced my<br>order once, how do I<br>the remaining amount?<br>ne Create Invoice option<br>n my purchase order? |

- Click On Create Order
   Confirmation, Create Ship Notice,
   Or Create Invoice To Get Started
- If You Need Assistance, Please Refer To The Articles In Yhe Help Center (Right-Hand Side)

#### **Already Have An Enterprise Account?**

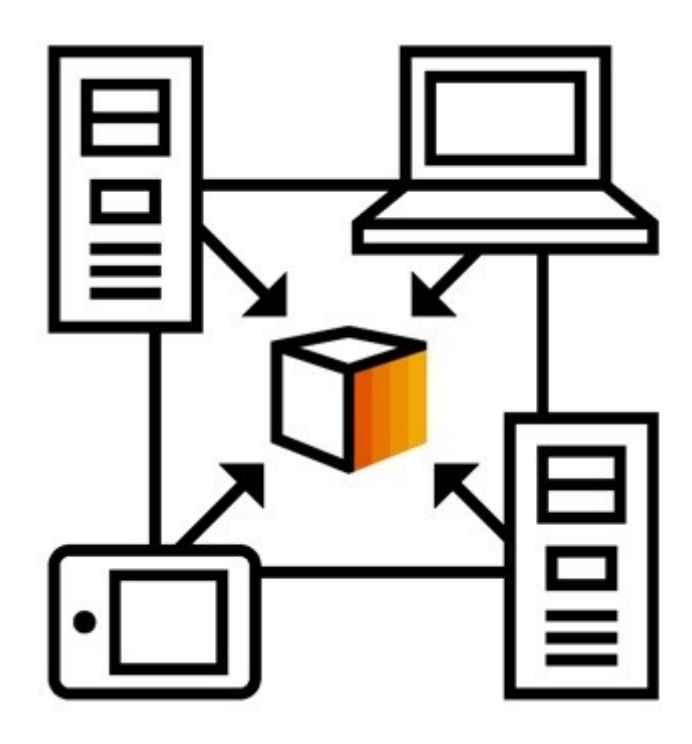

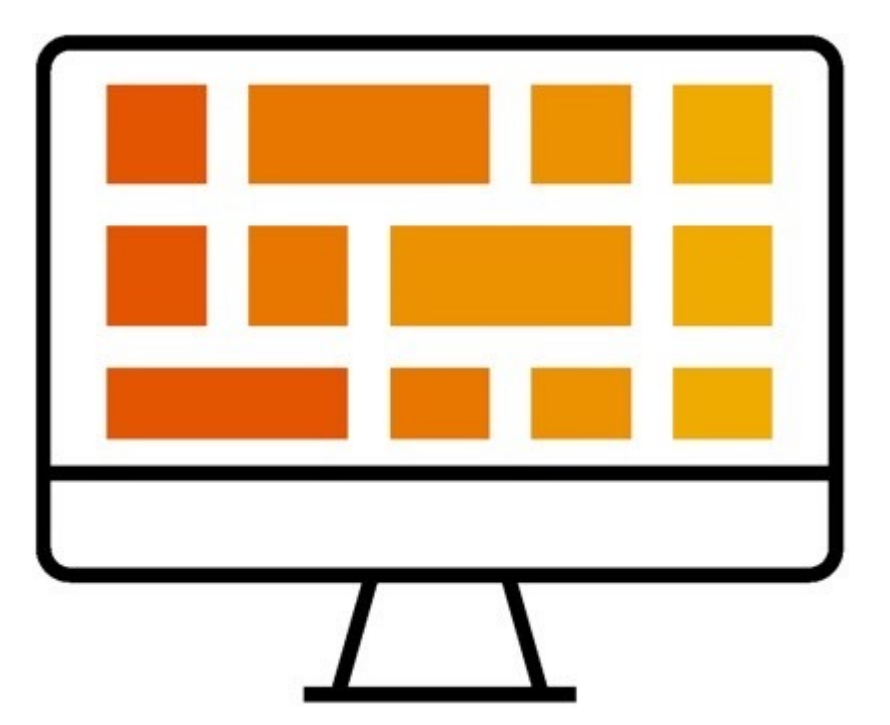

#### **Manage Two Separate Accounts**

**Add Standard Account Relationship** 

**To Enterprise Account** 

(May Incur Fees!)

# How To Merge Your Standard Account PO Into Your Existing Ariba Network Account

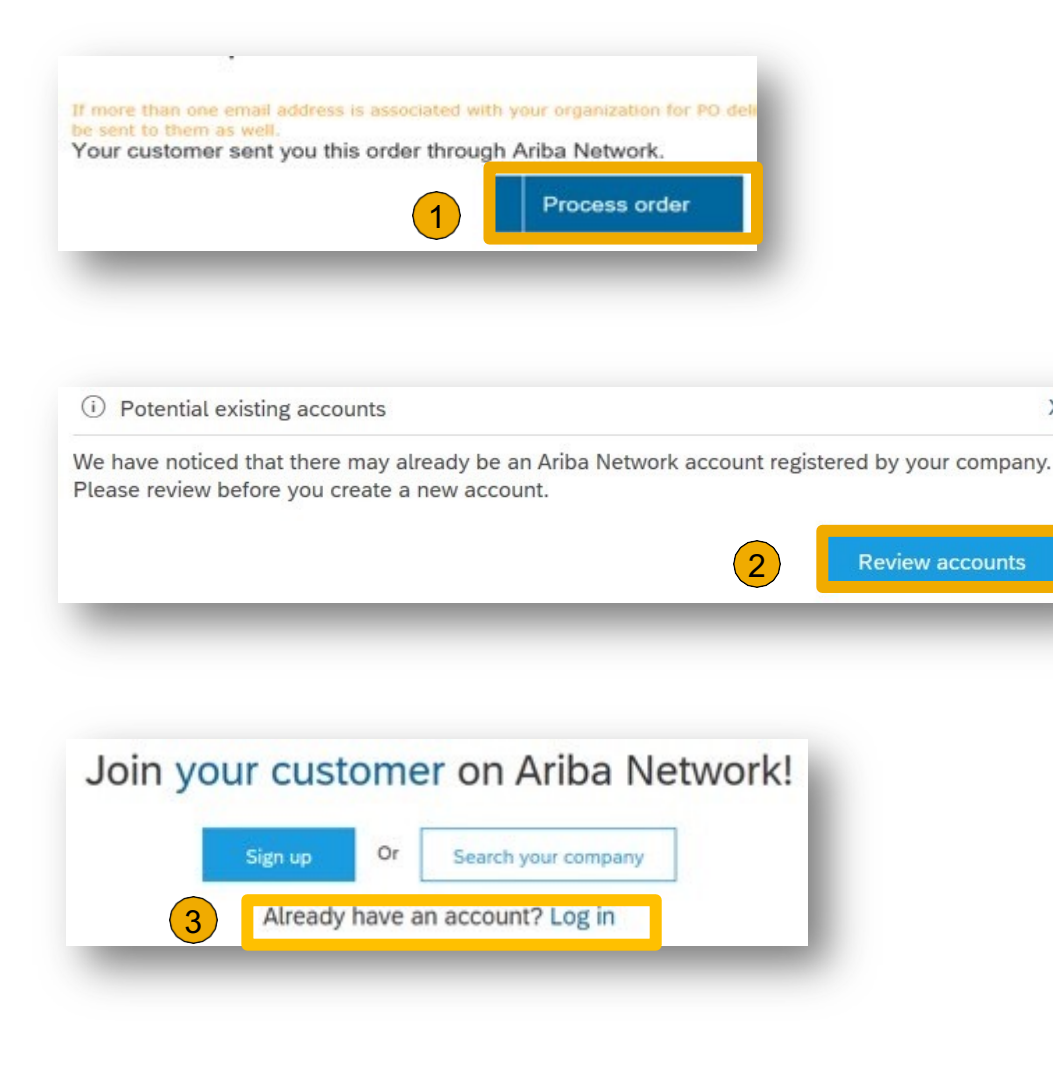

#### SAP Ariba 📈

#### View all your documents in one Ariba Network account

Ariba Network can transfer documents into your company's existing Ariba Network account. This allows you to view and manage documents easily from your existing account, without having to register a new Ariba Network account. After you log in, your documents may be temporarily unavailable while the transfer process is completed.

#### Notes:

X

Fees may apply based on your account type. To see your account type, sign in and go to Company Settings. You must be an Account Administrator on your company's Ariba Network account to transfer documents into the account.

| Username: | 1    |  |
|-----------|------|--|
| Password: |      |  |
|           |      |  |
|           | 4 ок |  |

#### Notes:

PO email notifications will come from:

#### ordersender-prod@ansmtp.ariba.com

 Please be aware that if the Standard Account is registered from the Standard Account PO invitation, then the PO can no longer be merged into an existing account.

#### Workbench Adding and adjusting your workbench

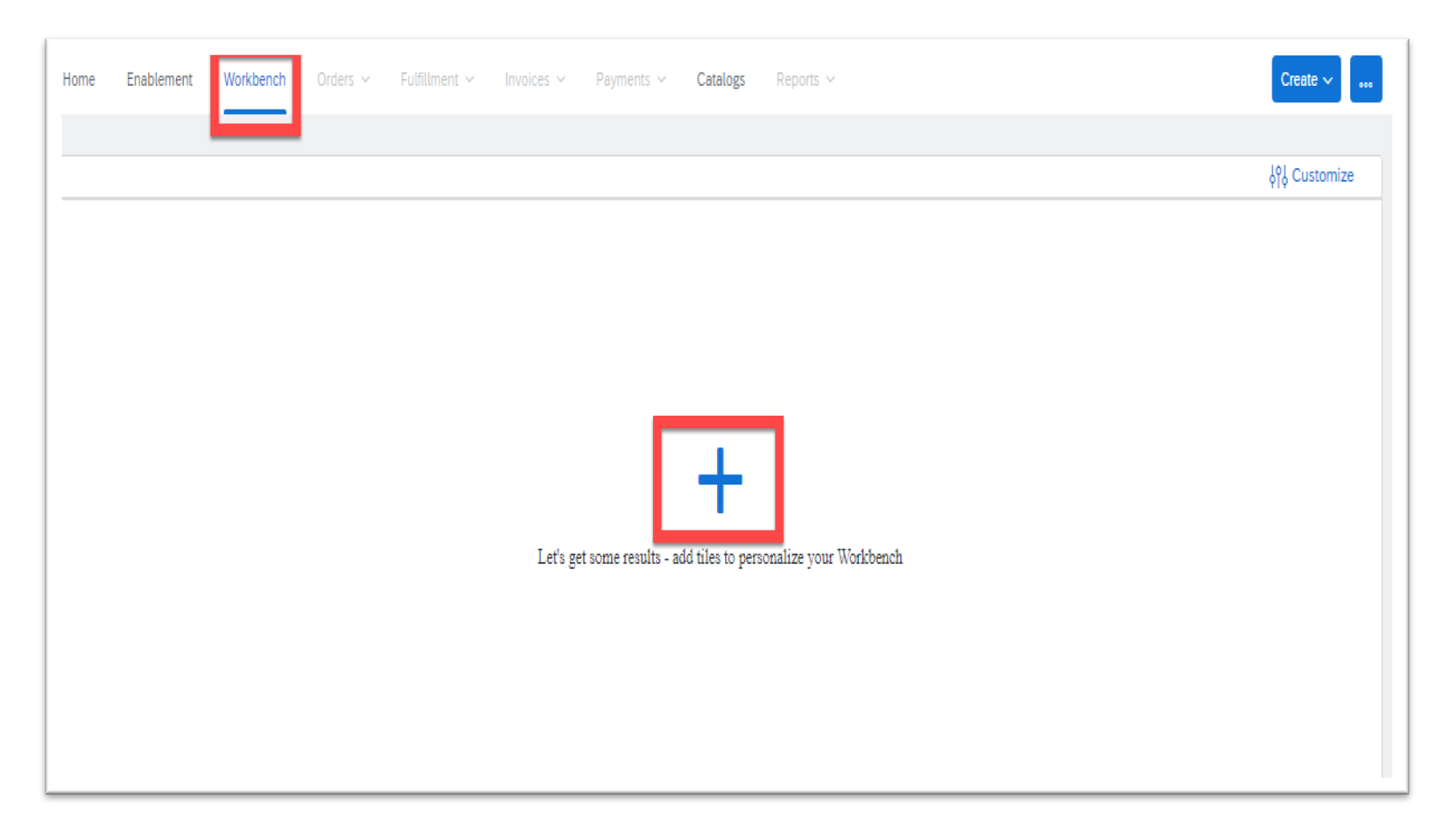

- On your home page click on "Workbench"
- Click on the "Plus" sign

## Workbench

#### Adding and adjusting your workbench

| Add tile              |   |                            |   |
|-----------------------|---|----------------------------|---|
| New orders 🔞          | + | Items to confirm 🔞         | + |
| Changed orders 💿      | + | Items to ship              | + |
| Orders to invoice (2) | + | Early payment offers 🔞     | + |
| Invoices 🕐            | + | Service sheets ⑦           | + |
| Orders                | + | Orders with service line 🔇 | + |
| Rejected invoices (?) | + | Pinned documents ⑦         | + |

| Edit Workbench<br>You can add, delete, re-arrange tiles (using drag and drop) and set filters on your workbench. | Apply |
|----------------------------------------------------------------------------------------------------|-------|
| You'll see the actual<br>Count on the<br>Workbench page.                                                         |       |

• Click on "Orders" to add it in your workbench.

N.B: You can adjust/edit all other tabs needed based on your personal preference

• Click on "Apply" to save the view.

# Workbench

Search for POs

| Home | Enablement             | Workbench | Orders 🗸 | Fulfillment 🗸 | Invoices $\vee$ | Paymer |
|------|------------------------|-----------|----------|---------------|-----------------|--------|
| Wor  | kbench                 |           |          |               |                 |        |
|      | 0                      |           |          |               |                 |        |
|      | Orders<br>Last 31 days |           |          |               |                 |        |
| Orde | ers (0)<br>dit filter  |           |          |               |                 |        |

Now all the orders are added to your workbench.

• Click on "Edit Filter" field to search for a PO.

#### Workbench Search for POs Orders Last 31 days Orders (0) ✓ Edit filter Customers Order numbers Creation date Order status 5 Type selection Last 31 days Select or type ... Include V Select or type selections Partial match C Exact match Last 24 hours Last 7 days Purchasing organizations Company codes Order type 5 All Select or type selections Select or type selections 5 V Last 14 days Last 31 days Show hidden orders only Last 90 davs Routing status Min amount Max amount Currency All Last 365 days V AED 🗸 Custom date range

Chose the search field you want to use:

- Under the (Order Numbers) field, You can chose the order number:
  - Partial match if you don't have the full PO number.
  - Exact match if you have the full PO number.
- Under the (Creation Date) field, you can filter by the creation date of the PO.
- When you finish your filters click on "Apply".

Apply

#### Workbench Search for POs

|              |                          |                                                                                              |                                                                                                    | ęlę c                                                                                                    | ustomize                                                                                                    |
|--------------|--------------------------|----------------------------------------------------------------------------------------------|----------------------------------------------------------------------------------------------------|----------------------------------------------------------------------------------------------------|----------------------------------------------------------------------------------------------------|
|              |                          |                                                                                              |                                                                                                    |                                                                                                    |                                                                                                    |
|              |                          |                                                                                              |                                                                                                    |                                                                                                    |                                                                                                    |
| (7100004703) |                          |                                                                                              |                                                                                                    | Œ                                                                                                    | 8 66                                                                                                    |
| Customer     | Amount                   | Date 🦆                                                                                       | Order Status                                                                                                    | Amount Invoiced                                                                                                    | Actions                                                                                                    |
|              | 7,600.00 AED             | Oct 1, 2021                                                                                  | Serviced                                                                                                    |                                                                                                    | 000                                                                                                    |
|              | (7100004703)<br>Customer | Т100004703         Атоилт           Customer         Атоилт           7,600.00 AED         1 | 7100004703       Amount       Date ↓         Customer       Amount       Date ↓         7,600.00 AED       Oct 1, 2021 | 7100004703         Customer       Amount       Date ↓       Order Status         7,600.00 AED       Oct 1, 2021       Serviced | (7100004703)         Customer         Amount         Date ↓         Order Status         Amount Invoiced           7,600.00 AED         Oct 1, 2021         Serviced         Serviced         Serviced |

Now the PO will be visible to you and you can click on it to navigate it's details.

# **Account Settings**

#### Adding VAT details

| ← Back to      | ) classic view  |              | 0                      |
|----------------|-----------------|--------------|------------------------|
| Payments V Cat | alogs Reports ~ |              |                        |
|                |                 |              | -                      |
|                |                 |              | My Account             |
|                |                 |              | Link User IDs          |
|                |                 |              | Contact Administrator  |
|                |                 |              | Switch to Test Account |
|                |                 |              | _                      |
|                |                 |              |                        |
|                |                 |              | Company Profile        |
|                |                 |              | Service Subscriptions  |
| Amount         | Date 🦊          | Order Status | Settings >             |
| 7,600.00 AED   | Oct 1, 2021     | Serviced     | Logout                 |
|                |                 |              |                        |

- On your homepage, click on the initials appearing on the top right corner of the screen.
- Chose "Company Profile"

# Account Settings

#### Adding VAT details

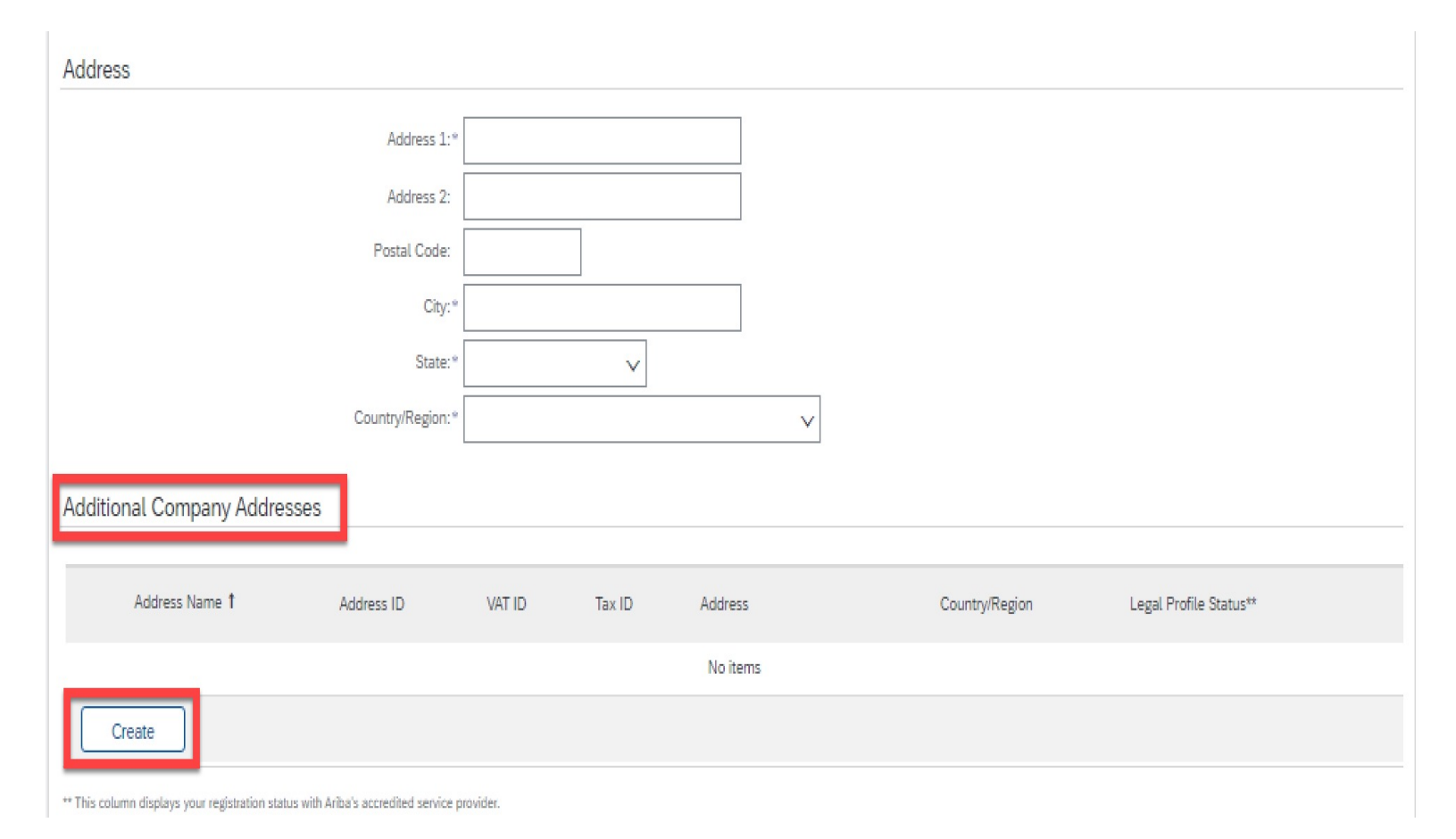

- Scroll down till you reach the field named (Additional Company Address).
- Click on "Create"

# **Account Settings**

#### Adding VAT details

![](_page_17_Figure_2.jpeg)

- Fill in the below fields:
  - Address Name
  - Address ID
  - Are you VAT Registered, mark as "Yes"
  - **VAT ID** The field VAT ID is mandatory if you are VAT registered.
- Click on "Save"

# PROCESS FLOWS Material Purchase order

![](_page_18_Figure_1.jpeg)

- Tax at line level
- Select from Tax codes defined for suppliers
- Attachment is mandatory

**Receive Interactive Email Order From Customer** 

![](_page_19_Picture_2.jpeg)

Click The **Process Order** Button In The PO Notification (Interactive Email)

#### When you Receive your first Purchase order Register For A Standard Account

![](_page_20_Picture_1.jpeg)

![](_page_20_Picture_2.jpeg)

![](_page_20_Picture_3.jpeg)

**Receive Interactive Email PO** 

**Click The Process Order Button** 

Login with your existing Ariba account used for ENOC registration

#### Creating the invoice- Goods receipt is created by Buyer and sent to Ariba Network

![](_page_21_Picture_1.jpeg)

- Once the receipt is created by buyer, the order status will be received or partially received depending on the scenario
- The documents can be viewed under related documents at any point in time
- Click on Create Invoice → standard invoice to proceed

#### Creating the invoice

| Create Invoice                                                                                                    |                                                                                                  |                                  | Update                    | Save                           | Exit               | Next               |             |        |                      |                                  |
|----------------------------------------------------------------------------------------------------|--------------------------------------------------------------------------------------------------|----------------------------------|---------------------------|--------------------------------|--------------------|--------------------|-------------|--------|----------------------|----------------------------------|
| <ul> <li>Invoice Header</li> </ul>                                                                                                    |                                                                                                  |                                  |                           | * Indicates required fie       | Add to Heade       | •                  |             |        |                      |                                  |
| Summary                                                                                                    |                                                                                                  |                                  |                           |                                | ,                  |                    |             |        |                      |                                  |
| Purchase Order: 5100000536                                                                                                    | Subtotal: 47,50<br>Total Tao:<br>Amount Due: 47,50                                               | 0.00 AED<br>0.00 AED<br>0.00 AED |                           |                                | View/Edit Add      | fresses            |             |        |                      |                                  |
| Invoice Date:* 6 Jul 2021                                                                                                    |                                                                                                  |                                  | • Sta                     | rt hy ont                      | oring an i         | invoico r          | umbo        | r      |                      |                                  |
| Service Description:                                                                                                    |                                                                                                  |                                  | • Sta                     |                                |                    | involce i          | lumbe       | ſ      |                      |                                  |
| Supplier Tax ID: *                                                                                                    |                                                                                                  |                                  | • Sup                     | plier lax                      | ( Id               |                    |             |        |                      |                                  |
| Remit To DUBAI 🗸                                                                                                    |                                                                                                  |                                  | • All                     | fields ma                      | rked wit           | h an Ast           | erix ar     | e mar  | ndatory              |                                  |
| DUBAI<br>United Arab Emirates<br>BII 70: ENOC Lubricates and Greases Manufacturing                                                       |                                                                                                  |                                  | • You                     | ı will see                     | all the re         | eceived l          | ine ite     | ms fli | pped o               | n invoice                        |
| Fujairah<br>United Arab Emirates                                                                                                    |                                                                                                  |                                  |                           |                                |                    |                    |             |        |                      |                                  |
| Disping                                                                                                    |                                                                                                  |                                  |                           |                                |                    |                    |             |        |                      |                                  |
| Header level shipping      C      Line level shipping                                                                                    |                                                                                                  | Add to Header +                  |                           |                                |                    |                    |             |        |                      |                                  |
| Ship Franc INTERNATIONAL SHIP REPARE F28-TEST<br>Fujalah<br>Unted Arab Emisters                                                          | Ship Tix ENOC LUBRICANTS & GREASE MANUFACTUR<br>Dubai<br>Unbed Arab Emission<br>Deliver Tix      | Line Items                       |                           |                                |                    |                    |             |        | 1 Line Items, 1 Incl | uded, 0 Previously Fully Invoice |
| aymant Term                                                                                                    |                                                                                                  | insert Line Item Options         | Tax Callegory: 0% VAT / 2 | P - Zero Rated - Procurement 🗸 | Shipping Documents | Special Handling   | Discount    |        |                      | Add to included Lines            |
| Discount of Penalty Term(Styn): 60 Percentage(%): 0.000<br>60NET                                                                         |                                                                                                  | No. 1                            | sclude Type               | Part # Descr                   | ription            | Customer Part #    | Quantity    | Unit   | Unit Price           | Subtotal                         |
| Idional Fields                                                                                                    |                                                                                                  | 10                               | MATERIAL                  | EXPE                           | INSE PRTS:NM       | 000000001500014474 | 95          | EA     | 500.00 AED           | 47,500.00 AED                    |
| Supplier Account ID #                                                                                                    | Service Start Dete:                                                                              | Pricing Details                  | Price Un                  | E EA                           |                    | Price Unit o       | Duantity: 1 |        |                      |                                  |
| Customer Reference:                                                                                                    | Service End Date:                                                                                | Inv                              | Cost Conversion           | 5.4                            |                    |                    | engelos.    |        |                      |                                  |
| Supplier Reference:                                                                                                    |                                                                                                  | 4                                |                           |                                |                    |                    |             |        |                      |                                  |
| Payment note:                                                                                                    |                                                                                                  | Line item Actions                | Deters Ress               | t tax nom PO                   |                    |                    |             |        |                      |                                  |
| Supplier: INTERNATIONAL SHIP REPAIR FZE-                                                                                                 | Customer: ENOC Lubricants and Grease Manufacturing                                               |                                  |                           |                                |                    |                    |             |        |                      |                                  |
| Suppler: WRITERAUTICANAL SHIP REPARE FZE-<br>TEST<br>Fujainah<br>United Arab Emissing                                                    | Customer: ENOC Lubricants and Grease Manufacturing<br>Fujaiata<br>United Arab Emisstes           |                                  |                           |                                |                    |                    |             |        |                      |                                  |
| Supplie: INTERNATIONAL SHIP REPAIR FZE-<br>TEST<br>Puljeinsh<br>United Aub Eminanes<br>Bill From: INTERNATIONAL SHIP REPAIR FZE-<br>TEST | Customer: ENOC Lubricarts and Grease Manufacturing<br>Rigistah<br>United Arab Emirates<br>Email: |                                  |                           |                                |                    |                    |             |        |                      |                                  |

#### **Creating the invoice**

| Supplier VAT                                              |                              | Customer VAT                                                                                    |
|-----------------------------------------------------------|------------------------------|-------------------------------------------------------------------------------------------------|
| Supplier VAT/Tax ID:                                      | 123456789012345              | Customer VAT/Tax ID:* 100219303300003                                                           |
| Supplier Commercial<br>Identifier:                        |                              |                                                                                                 |
| Supplier Commercial<br>Credentials:                       |                              |                                                                                                 |
| Add to Header +                                           |                              |                                                                                                 |
| Additional UAE Specific In<br>Supplier TRM                | formation<br>123456789012345 | Customer TRN: antransnantanan                                                                   |
| Tax Invoice Number<br>Supplier Commercial<br>Credentials: |                              |                                                                                                 |
| Add to Header +                                           |                              | Scroll down to add attachment –actual copy of<br>invoice) → click on Add to Header → Attachment |
| L Shipping Documents<br>Special Handling                  |                              | 1 Line Items, 1 Included, 0 Pre                                                                 |
| Insi Additional Reference Docu<br>Comment                 | ments and Dates              | Shipping Documents Special Handling Discount Add                                                |
| Attachment                                                |                              |                                                                                                 |

- If you are a UAE based supplier please enter your VAT id if not enter any dummy number to proceed (15 digits)
- Enter the Customer VAT id
- Click on Add to header and Select Attachment. Please note attachments are mandatory

#### **Creating the invoice**

| Line Items                                                                            |                                                                                                    |                            |      | a sine nemo, a meno | a, orrenousyraay morea |
|---------------------------------------------------------------------------------------|----------------------------------------------------------------------------------------------------|----------------------------|------|---------------------|------------------------|
| Insert Line Item Options Tux Category: 0% VAT / ZP - Zero Rated - Procuremen          | Taxes                                                                                                    | iscount                    |      |                     | Add to Included Lines  |
| No. Include Type Part #                                                               | 0% VAT / ZP - Zero Rated - Procurement                                                                                                    | Quantity                   | Unit | Unit Price          | Subtotal               |
| IO     MATERIAL       Pricing Details     Price Unit: EA       Unit Conversion:     1 | -5% VAT / RP - Reverse Charge - Standard Rated - Procurement<br>5% VAT / RP - Reverse Charge - Standard Rated - Procurement<br>0% VAT / RZ - Reverse Charge - Zero Rated - Procurement<br>5% VAT / SP - Standard Rated - Procurement | 95<br>anti y: 1<br>ptic 1: | EA   | 500.00 AED          | 47,500.00 AED          |
| Tax                                                                                   | 0% VAT / OI - Out of Scope - ENOC VAT Group<br>0% VAT / OU - Out of Scope - Unregistered<br>0% VAT / OD - Out of Scope - Designated Zope                                                                                             |                            |      |                     |                        |
|                                                                                       | 0% VAT / XP - Exempt - Procurement                                                                                                    |                            |      |                     |                        |

- Scroll down to the line item. Taxes are at line level and must be selected from the dropdown
- Select tax category , select tax rate and click on Add to included lines- Taxes will automatically be added and calculated
- Click on Next

|   | No.           | Include | Type                 | Part #             | Description                      | Customer Part #     | 1                       | Quantity          | Unit | Unit Price | Subt       | Intel  |  |  |
|---|---------------|---------|----------------------|--------------------|----------------------------------|---------------------|-------------------------|-------------------|------|------------|------------|--------|--|--|
|   | 30            | •       | MATERIAL             |                    | EXPENSE PRTS:NM                  | 0000000015000014474 |                         | 95                | EA   | 500.00 AED | 47,500.003 | AED    |  |  |
| - | icing Details | Г       | Unit Conversion:     | -                  |                                  | D                   | escription:             |                   |      |            |            |        |  |  |
| ħ | ×             |         | Category:*[          | SHI WAT / RP - Rev | verse Charge - Standar           | Taxa                | ble Amount.             | 47,500.00 AED     |      |            |            | Remove |  |  |
|   |               |         | Location:            |                    |                                  |                     | Rate(N):<br>Tas Amount: | 5<br>2,375.00 AED |      | 5.5        |            |        |  |  |
|   |               |         | Description: Regime: | P - Reverse Charg  | e - Standard Rated - Procurement | 6-                  | empt Detail             | (no value) 🤝      |      |            |            |        |  |  |
|   |               | - 2     | Date Of Pre-Payment: |                    | =                                | Date                | a Of Supply:            | 6 Jul 2025        | -    |            |            |        |  |  |
|   |               |         | Law Reference:       |                    |                                  |                     | Triangular Tr           | ansaction         |      |            |            |        |  |  |

## **Creating an Invoice**

| reate Invoice                                                                                                    |                                                                                                    |                                                                         | Previous                                                                                                    | Save                   | Submit    | Exit |
|----------------------------------------------------------------------------------------------------|----------------------------------------------------------------------------------------------------|-------------------------------------------------------------------------|----------------------------------------------------------------------------------------------------|------------------------|-----------|------|
| Confirm and submit this document. It will not be electronically signed<br>if you want your invoices to be stored in the Ariba long term documen<br>Standard Invoice | according to the countries of origin and destination of invoice. The document's orig<br>at archiving, you can subscribe to an archiving service. Note that you will also be ab | inating country is:United Arab Em<br>le to archive old involces once yo | irates. The document's destination cou<br>su subscribe to the archiving service.                                      | ntry is:United / rab E | Emirates. |      |
| Invoice Number: 3734i<br>Invoice Date: Tuesday 6 Ji<br>Original Purchase Order: 5100000536                                                                          | ul 2021 9:35 AM GMT+04:00                                                                                                    | Subtotal:<br>Total Tas:<br>Amount Due:                                  | 47,500.00 AED<br>2,375.00 AED<br>49,875.00 AED                                                                        |                        |           |      |
| REMIT TO:                                                                                                    | BILL TO:                                                                                                    | su                                                                      | JPPLIER:                                                                                                    |                        |           |      |
| INTERNATIONAL SHIP REPAIR FZE-TEST<br>Postal Address:<br>DUBAI<br>United Arab Emirates<br>Remit To ID: 12221<br>Tax ID of Supplier: 123456789012345                 | ENOC Lubricants and Grease Manufacturing<br>Postal Address:<br>ENOC<br>4037 Fujainah<br>United Arab Emirates<br>Address ID: 402                                                | IN<br>Pc<br>23<br>Ur                                                    | TERNATIONAL SHIP REPAIR FZE-TEST<br>xital Address:<br>JunRah FREE ZONE PHASE 1<br>IZI Pujairah<br>Vited Arab Emirates |                        |           |      |
| BILL FROM:                                                                                                    | CUSTOMER:                                                                                                    |                                                                         |                                                                                                    |                        |           |      |
| INTERNATIONAL SHIP REPAIR FZE-TEST<br>Postal Address:<br>FUJAIRAH FREE ZONE PHASE 1<br>2321 Fujairah<br>United Arab Emirates                                        | ENOC Lubricants and Grease Manufacturing<br>Postal Address:<br>ENOC<br>4007 Fujairah<br>United Arab Emirates<br>Address ID: 402                                                |                                                                         |                                                                                                    |                        |           |      |
| SHIPPING INFORMATION:                                                                                                    |                                                                                                    |                                                                         |                                                                                                    |                        |           |      |

Review and Submit

![](_page_26_Picture_0.jpeg)

# How to Process a Service Purchase order

INTERNAL

![](_page_26_Picture_3.jpeg)

# PROCESS FLOWS Service Purchase order

![](_page_27_Figure_1.jpeg)

- Tax at line level
- Select from Tax codes defined for suppliers
- Attachment is mandatory

#### When you Receive your Purchase order Register For A Standard Account

![](_page_28_Picture_1.jpeg)

![](_page_28_Picture_2.jpeg)

![](_page_28_Picture_3.jpeg)

**Receive Interactive Email PO** 

**Click The Process Order Button** 

Login with your existing Ariba account used for ENOC registration

**Receive Interactive Email Order From Customer** 

![](_page_29_Picture_2.jpeg)

Click The **Process Order** Button In The PO Notification (Interactive Email)

### **Creating a Service Invoice (if Approved)**

![](_page_30_Picture_1.jpeg)

- Click on the SES created by you under related documents in the purchase order to check status
- If Approved proceed by clicking on the Create invoice button

#### Service Sheet: SES-761\_1

| Create Invoice Copy This SES Detail History                                                                                                    |                                                                                                    |                        |                                                              |
|----------------------------------------------------------------------------------------------------|----------------------------------------------------------------------------------------------------|------------------------|--------------------------------------------------------------|
| Service Sheet<br>(Approved)<br>SES-761_1<br>Date: 6 Jul 2021<br>Final Service Sheet: No<br>Purchase Order: 5100000761<br>Subtotal: 2,600.00 AED<br>From<br>INTERNATIONAL SHIP REPAIR FZE-TEST<br>INTERNATIONAL SHIP REPAIR FZE-TEST<br>FUJAIRAH FREE ZONE PHASE 1<br>2321 Fujairah<br>United Arab Emirates | To<br>ENOC Lubricants and Grease Manufacturing<br>Emirates National Oil Company - TEST<br>ENOC<br>4037 Fujairah<br>United Arab Emirates<br>Address ID: 402 | Subtotal: 2,600.00 AED |                                                              |
| Comments                                                                                                    |                                                                                                    |                        | Routing Status: Acknowledged<br>Related Documents: 510000761 |

Attachments

SES.pdf (application/pdf)

#### **Creating a Service Invoice**

| Invoice Header                                                                                                    |                                                                                                    |                                                                     |                                                                       | * Indicates required field | Add to Header *    |
|----------------------------------------------------------------------------------------------------|----------------------------------------------------------------------------------------------------|---------------------------------------------------------------------|-----------------------------------------------------------------------|----------------------------|--------------------|
| Summary                                                                                                    |                                                                                                    |                                                                     |                                                                       |                            |                    |
| Purchase Order:                                                                                                    | 5100000761                                                                                                    | Subtotal:<br>Total Tax:                                             | 2,600.00 AED<br>0.00 AED                                              |                            | ViewEdit Address   |
| invoice #:                                                                                                    |                                                                                                    | Amount Due:                                                         | 2,600.00 AED                                                          |                            |                    |
| Invoice Date:                                                                                                    | 6 Jul 2021                                                                                                    |                                                                     |                                                                       |                            |                    |
| Service Description:                                                                                                    |                                                                                                    |                                                                     |                                                                       |                            |                    |
| Supplier Tax ID:                                                                                                    | •                                                                                                    |                                                                     |                                                                       |                            |                    |
| Remit To                                                                                                    | DUBAI 🗸                                                                                                    |                                                                     |                                                                       |                            |                    |
|                                                                                                    | DUBAI                                                                                                    |                                                                     |                                                                       |                            |                    |
| Bill To:                                                                                                    | ENOC Lubricants and Grease Manufacturing                                                                              |                                                                     |                                                                       |                            |                    |
|                                                                                                    | Fujairah<br>United Arab Emirates                                                                                      |                                                                     |                                                                       |                            |                    |
| Shipping                                                                                                    |                                                                                                    |                                                                     |                                                                       |                            |                    |
| Header le                                                                                                    | vet shipping ①                                                                                                    |                                                                     |                                                                       |                            |                    |
|                                                                                                    |                                                                                                    |                                                                     |                                                                       |                            |                    |
| Ship From:                                                                                                    | INTERNATIONAL SHIP REPAIR FZE-TEST                                                                                    | Ship To:                                                            | ENOC LUBRICANTS & GREASE MANUFACTUR                                   |                            | View/Edit Addresse |
| Ship From:                                                                                                    | INTERNATIONAL SHIP REPAIR FZE-TEST<br>Fujairah<br>United Arab Emirates                                                | Ship To:<br>Deliver To:                                             | ENOC LUBRICANTS & GREASE MANUFACTUR<br>Dubai<br>United Arab Emirates  |                            | ViewEdit Address   |
| Ship From:                                                                                                    | INTERNATIONAL SHIP REPAIR FZE-TEST<br>Fujkinh<br>United Arab Emirates                                                 | Ship To:<br>Deliver To:                                             | ENOC LUBRICANTS & GREASE MANUFACTUR<br>Dubai<br>United Arab Emirates  |                            | View/Edit Address  |
| Ship From:                                                                                                    | INTERNATIONAL SHIP REPAIR FZE-TEST<br>Fulpirah<br>United Arab Emirates                                                | Ship To:<br>Deliver To:                                             | ENOC LUBRICANTS & GREASE MANUFACTUR<br>Dubai<br>United Arab Emirates  |                            | ViewEdit Address   |
| Ship From<br>Payment Term<br>Discount or<br>60/NET                                                                       | INTERNATIONAL SHIP REPAIR F2E-TEST<br>Fujairah<br>United Arab Emirates<br>Penalty Term(days): 60 Percentage(%): 0.000 | Ship To:<br>Deliver To:                                             | ENOC LUBRICANTS & GREASE MANUFACTUR<br>Dubai<br>United Arab Emirates  |                            | ViewEdit Address   |
| Ship From:<br>Payment Term<br>Discount or<br>GOINET                                                                      | INTERNATIONAL SHIP REPAIR F2E-TEST<br>Fujairah<br>United Arab Emirates<br>Penalty Term(days): 60 Percentage(%): 0.000 | Ship To:<br>Deliver To:                                             | ENOC LUBRICANTS & GREASE MANUFACTUR<br>Dubali<br>United Arab Emirates |                            | ViewEdR Address    |
| Ship From<br>Payment Term<br>Discount or<br>60/NET<br>Additional Fields<br>Supplier Account ID F:                        | INTERNATIONAL SHIP REPAIR F2E-TEST<br>Fujairah<br>United Arab Emirates<br>Penalty Term(days): 60 Percentage(%): 0.000 | Ship To:<br>Deliver To:<br>Service Start Date:                      | ENOC LUBRICANTS & GREASE MANUFACTUR<br>Dubali<br>United Arab Emirates |                            | ViewEdR Address    |
| Ship Fron:<br>Payment Term<br>Discount or<br>60NET<br>Additional Fields<br>Supplier Account ID #:<br>Customer Reference: | INTERNATIONAL SHIP REPAIR F2E-TEST<br>Fujpirah<br>United Arab Emirates<br>Penalty Term(days): 60 Percentage(%): 0.000 | Ship To:<br>Deliver To:<br>Service Start Date:<br>Service End Date: | ENOC CUBBICANTS & GREASE MANUFACTUR<br>Dubai<br>United Arab Emirates  |                            | ViewEdit Address   |

- Add invoice number
- Tax id
- All fields marked with an. Asterix are mandatory

#### **Creating a Service invoice**

| Supplier VAT                                              |                              | Customer VAT                                                                                    |
|-----------------------------------------------------------|------------------------------|-------------------------------------------------------------------------------------------------|
| Supplier VAT/Tax ID:                                      | 123456789012345              | Customer VAT/Tax ID:* 100219303300003                                                           |
| Supplier Commercial<br>Identifier:                        |                              |                                                                                                 |
| Supplier Commercial<br>Credentials:                       |                              |                                                                                                 |
| Add to Header +                                           |                              |                                                                                                 |
| Additional UAE Specific In<br>Supplier TRM                | formation<br>123456789012345 | Customer TRN: antransnantenantena                                                               |
| Tax Invoice Number<br>Supplier Commercial<br>Credentials: |                              |                                                                                                 |
| Add to Header +                                           |                              | Scroll down to add attachment –actual copy of<br>invoice) → click on Add to Header → Attachment |
| L Shipping Documents<br>Special Handling                  |                              | 1 Line Items, 1 Included, 0 Pre                                                                 |
| Insi Additional Reference Docu<br>Comment                 | ments and Dates              | Shipping Documents Special Handling Discount Add                                                |
| Attachment                                                |                              |                                                                                                 |

- If you are a UAE based supplier please enter your VAT id if not enter any dummy number to proceed (15 digits)
- Enter the Customer VAT id
- Click on Add to header and Select Attachment. Please note attachments are mandatory

# **Creating a Service Invoice**

| t Line Item Opti | ons         |          |                                    |                     |                                                                    |                              |          |        |      |            |                     |
|------------------|-------------|----------|------------------------------------|---------------------|--------------------------------------------------------------------|------------------------------|----------|--------|------|------------|---------------------|
|                  | Tax C       | itegory: | 0% VAT / ZP - Zero                 | Rated - Procurement | Taxes                                                              |                              |          |        |      |            | Add to Included Lit |
|                  | Include     | Type     | Part #                             | Description         | 0% VAT / ZP - Zero Rated - Procu                                   | rement                       | C Ji     | antity | Unit | Unit Price | Subtotal            |
| 10               |             |          |                                    | Advertisemer t      | 5% VAT / RP - Reverse Charge -                                     | Standard Rated - Procurement |          |        |      |            |                     |
|                  | •           | SERVIC   | t i                                | ADVT, DANIGLE       | 0% VAT / RZ - Reverse Charge - 2                                   | Cero Rated - Procurement     | 8        |        | EA   | 200.00 AED | 1,600.00 AED        |
| Service Sh       | ret Details |          | Service Sheet #:                   | SES-761_1           | 5% VAT / SP - Standard Rated - F                                   | frocurement                  | . 1      |        |      |            |                     |
| Pricing Det      | ails        | Un       | Price Unit: EA<br>it Conversion: 1 |                     | 0% VAT / OU - Out of Scope - Un<br>0% VAT / OD - Out of Scope - De | registered<br>signated Zone  | y: 1.0 X | 0      |      |            |                     |
| Тах              |             |          |                                    | 1                   | 0% VAT / XP - Exempt - Procuren                                    | sent                         |          |        |      |            |                     |
|                  | Include     | Type     | Part #                             | Description         |                                                                    | Customer Part #              | 0,0      | antity | Unit | Unit Price | Subtotal            |
|                  |             | SERVICE  |                                    | 10100000000         | www                                                                | 3000002                      | 10       |        | LS   | 100.00 AED | 1.000.00.AED        |

|                      | Tax C stegory: SNe VAC / RP - Rever  | se Charge - Standar 💙 📃 Discount             |                                      |                |      |            | Add to Inc   | luded Line |
|----------------------|--------------------------------------|----------------------------------------------|--------------------------------------|----------------|------|------------|--------------|------------|
| Includ               | e Type Part #                        | Description                                  | Customer Part #                      | Quantity       | Unit | Unit Price | Subtotal     |            |
| 10                   |                                      | Advertisement                                |                                      |                |      |            |              |            |
| V •                  | SERVICE                              | ADVT,DANGLERS/FOAM,BD,A3,                    | 3000014                              |                | EA   | 200.00 AED | 1,600.00 AED |            |
| funice Sheet Details | Service Sheet #: \$                  | E5-761_1                                     | Service Line No.:                    | 5              |      |            |              |            |
| Pricing Details      | Price Unit: EA<br>Unit Conversion: 1 |                                              | Price Unit Quantity:<br>Description: | 1.000          |      |            |              |            |
| Tax                  | Calegory:* 5% V                      | AT / RP - Reverse Charge - Standar           | Taxable Amount                       | 1,600.00 AED   | 1    |            |              | Ret        |
|                      | Location                             |                                              | Tax Rate Type:                       |                |      |            |              |            |
|                      | Description: RP - R                  | everse Charge - Standard Rated - Procurement | Rate(%):<br>Tax Amount               | 5<br>80.00 AED |      |            |              |            |
|                      | Regime:                              | Ĭ                                            | Exempt Detail:                       | (no value) v   | ]    |            |              |            |
|                      | Date Of Pre-Payment:                 | =                                            | Date Of Supply:                      | 6 Jul 2021     | =    |            |              |            |
|                      |                                      |                                              | Tiangular                            | Transaction    |      |            |              |            |

Update

Save

- Scroll down to the line item. Taxes are at line level and must be selected from the dropdown
- Select tax category , select tax rate and click on Add to included lines-Taxes will automatically be added and calculated
- Click on Next

## **Creating a Service Invoice**

| Create Invoice                                                                                                    |                                                                                                    |                                                                                                    | Brendour                                                                                                    | Submit                     | Evit |
|----------------------------------------------------------------------------------------------------|----------------------------------------------------------------------------------------------------|----------------------------------------------------------------------------------------------------|----------------------------------------------------------------------------------------------------|----------------------------|------|
| Confirm and submit this document. It will not be electronically signed according to the figure of the stored in the Ariba long term document archiving, you standard Invoice Standard Invoice Number: 213676243 Invoice Number: 213676243 Invoice Date: Tuesday 6 Aul 2021 10:39 Aug Original Purchase Order: 5100000761 REMIT TO: | te countries of origin and destination of invoice. The document's<br>u can subscribe to an archiving service. Note that you will also be<br>d GMT+04:00<br>BILL TO: | originating country is:United Ar<br>able to archive old invoices o<br>Subtotal:<br>Total Tax:<br>Amount Due: | rab Emirates. The document's destination countr<br>ince you subscribe to the archiving service.                              | y is:United Arab Emirates. |      |
| INTERNATIONAL SHIP REPAIR FZE-TEST<br>Postal Address:<br>DUBAI<br>DUBAI<br>United Arab Emirates<br>Remit To ID: 12221<br>Tax ID of Supplier: 123456789012345                                                                                                    | ENOC Lubricants and Grease Manufacturing<br>Postal Address:<br>ENOC<br>4037 Fujairah<br>United Arab Emirates<br>Address ID: 402                                     |                                                                                                    | INTERNATIONAL SHIP REPAIR FZE-TEST<br>Postal Address:<br>FUJAIRAH FREE ZONE PHASE 1<br>2321 Fujairah<br>United Arab Emirates |                            |      |
| BILL FROM:<br>INTERNATIONAL SHIP REPAIR FZE-TEST<br>Postal Address:<br>FUJAIRAH FREE ZONE PHASE 1<br>2321 Fujairah<br>United Arab Emirates                                                                                                    | CUSTOMER:<br>ENOC Lubricants and Grease Manufacturing<br>Postal Address:<br>ENOC<br>4037 Fujairah<br>United Arab Emirates<br>Address ID: 402                        |                                                                                                    |                                                                                                    |                            |      |

• Review and Submit

SHIPPING INFORMATION:

#### **Account configuration**

This section is designed for the **Administrator** of your Ariba Network Account in order to complete registration, perform account configurations and create additional user accesses to the account.

Please refer to the instructions provided by your Buyer to know which sections are mandatory to complete before starting transacting documents

If you are using a **Standard Account**, you can also visit <u>this page</u> for dedicated instructions.

https://support.ariba.com/item/view/183459

#### To set up your account

Visit the link below to configure your account and select the Tile shown :

https://support.ariba.com/Adapt/Ariba\_Network\_Supplier\_Training/#/

![](_page_36_Picture_3.jpeg)

#### **Basic Configuration Settings**

Click the items below to complete the configuration of your Ariba account. Refer to the instructions from your Buyer customer to know which sections are mandatory within a given relationship.

| Complete Your Profile                    | + |
|------------------------------------------|---|
| Configure Your Email Notifications       | + |
| Complete Enablement Tasks                | + |
| Select Electronic Order Routing Method   | + |
| Select Electronic Invoice Routing Method | + |
| Invoicing Tax Information                | + |
| Invoice Archival                         | + |
| Configure Your Remittance Information    | + |
| Set Up a Test Account                    | + |

#### **Additional Settings**

Below items give you more options to further adapt your Ariba Network account to the structure and needs of your company.

| Account Settings                                  | + |
|---------------------------------------------------|---|
| Review Your Relationships - Current and Potential | + |
| Account Users and Administrator                   | + |
| Create Roles and Users (Administrator Only)       | + |
| Edit and Modify Users (Administrator Only)        | + |
| Managing Multiple Accounts - Account Hierarchy    | + |
| Managing Multiple Accounts - Multi-Org            | + |

#### **Support Options For Assistance**

Help Center

Ariba Network Standard Account Support Page

Weekly Webinars With Live Q&A

- Best Practices
- Supplier Live Demos

Your Customer: vendor.registration@ENOC.com

![](_page_37_Picture_7.jpeg)

![](_page_38_Picture_1.jpeg)

![](_page_39_Picture_0.jpeg)

![](_page_40_Picture_0.jpeg)

![](_page_41_Picture_1.jpeg)

| SAP Help Cente |                                                                                                    | 8 |
|----------------|----------------------------------------------------------------------------------------------------|---|
| Home Learning  | Contact us                                                                                                    |   |
|                | How can we help you?                                                                                                    |   |
| d              | The Help Center Home page will be splayed. Click the Contact Us tab.                                                                                                    |   |
| _              | v Welcome to Help Center 2.0 >                                                                                                    |   |
|                | Topics we recommend for you         Coming May 21: New portal for Enterprise accounts         Welcome to the New Supplier Portal and Workbench Watch the video below to learn what's new for Enterprise account users .         Click the icons to the right for additional videos! Note: Videos are only available in English, German, French, Italian, Chinese, Japanese, Spanish, and Portuguese Discovering new insights in the         Wew homepage       Supplier workbench         May 6, 2021       Supplier workbench |   |
|                | How do I create an invoice?<br>Question How do I submit an invoice? Answer First, you will need a trading relationship with your customer. Then, you will need to<br>determine what type of invoice you are submitting. Please see the article " How do I know which type of invoice to create? " to ?                                                                                                    |   |

| terring       Contact us         Start here to find your answer.       How can we help you?         Enter your query in the Search field, and click the Search icon. | 8 |                                                                                   | Help Center Contact us  |
|----------------------------------------------------------------------------------------------------|---|-----------------------------------------------------------------------------------|-------------------------|
| Start here to find your answer.                                                                                                    |   |                                                                                   | Learning Contact us     |
| Enter your query in the <b>Search</b> field,<br>and click the <b>Search</b> icon.                                                                                    |   | How can we help you?                                                              | re to find your answer. |
|                                                                                                    |   | Enter your query in the <b>Search</b> field,<br>and click the <b>Search</b> icon. |                         |
|                                                                                                    |   |                                                                                   |                         |
| Terms of Use Copyright Security Disclosure Privacy Impressum                                                                                                    |   |                                                                                   |                         |

| SAP Help Center Contact us                                                                                                    | 8 |
|----------------------------------------------------------------------------------------------------|---|
| Home Learning Contact us                                                                                                    |   |
| How do I set up automatic invoicing for my account?<br>Question How do I set up automatic invoicing for my account? Answer First, review your customer's transaction rules to check if the Enable automatic invoice of Apr 1, 2021<br>Apr 1, 2021                                                                                                    |   |
| Invoice creation in ERP failed with error: Interval does not exist for object RF_BELEG 0044 FBN1<br>Issue After upgrade to CI-9HF1 invoice creation fail with error as attached (it used to work for CI-8) Manual creation in ERP using Miro work property. Missing<br>invoices completely stop UAt test phase. Issue blocks project testing phase Error me |   |
| *Powered by SAP Incident Solution Matching                                                                                                    |   |
| Choose from the options below to continue.<br>What do you need to do?<br>Create new invoice Create credit memo Raise another invoice against PO Invoice was rejected Edit and resubmit invoice Receive payment<br>Something else                                                                                                    |   |
| Scroll down to <b>What do you need to do?</b><br>section. Click the <b>Something Else</b> button to<br>speak to a customer support representative.                                                                                                    |   |

| SAP Help Center Contact us                                                                                                    | 8                                                                                                    |
|----------------------------------------------------------------------------------------------------|----------------------------------------------------------------------------------------------------|
| Home Learning Contact us                                                                                                    |                                                                                                    |
| How do I set up automatic invoicing for my account?<br>Question How do I set up automatic invoicing for my account? Answer First, review your customer's transaction rules to<br>creation from receipts rule is enabled. If your customer has enabled this                                                            | o check if the Enable automatic invoice                                                                           |
| Invoice creation in ERP failed with error: Interval does not exist for object RF_BELEG 0044 FBN1<br>Issue After upgrade to CI-9HF1 invoice creation fail with error as attached (it used to work for CI-8) Manual creation in<br>invoices completely stop UAt test phase. Issue blocks project testing phase Error me | ERP using Miro work property. Missing                                                                             |
| *Powered by SAP Incident Solution Matching                                                                                                    |                                                                                                    |
| Choose from the options below to continue.<br>What do you need to do?<br>Create new invoice Create credit memo Raise another invoice against PO Invoi<br>Something else                                                                                                    | ce was rejected Edit and resubmit invoice Receive payment                                                         |
|                                                                                                    | The <b>Can't find what you are looking for?</b> pop-<br>up will be displayed. Click the <b>Contact us</b> button. |
|                                                                                                    |                                                                                                    |
| Can't find what you're looking for?                                                                                                    | Contact us                                                                                                    |

| Help Center Contact us                                                         |                                                                                                    |                        | 8                                                                                                    |
|--------------------------------------------------------------------------------|----------------------------------------------------------------------------------------------------|------------------------|----------------------------------------------------------------------------------------------------|
| Home Learning Contact us                                                       |                                                                                                    |                        |                                                                                                    |
|                                                                                |                                                                                                    |                        | Recommendations*                                                                                                    |
| Requested language of support: Engl<br>Note: If agents are unavailable to supp | ish Change?<br>ort in the language you've chosen, support will be provided with the assistance of a transla | tion service.          | Search                                                                                                    |
| 1. Tell us what you need help with                                             | h.                                                                                                    | _                      | (?) How do I enable non-PO invoice creation in<br>Guided Buying?                                                        |
| Subject:*                                                                      | invoice creation                                                                                            |                        | (?) BHP/ South32/ Sasol Enable/ Disable Automatic<br>Invoice Creation from Receipt                                      |
| Full description:*                                                             | Affected items, expected results, etc.                                                                      |                        | Invoice number assignments for automatically-<br>generated invoices in automatic invoice creation<br>from receipts flow |
| Attachment:                                                                    | 1                                                                                                    |                        | (?) How do I set up automatic invoicing for my<br>account?                                                              |
| Issue area:*                                                                   | · · · · · · · · · · · · · · · · · · ·                                                                       |                        | Invoice creation in ERP failed with error: Interval                                                                     |
| PO/Invoice Number:                                                             |                                                                                                    |                        |                                                                                                    |
|                                                                                | Top Recommendations:                                                                                        | Enter information in   | all fields marked with an                                                                                               |
|                                                                                | (?) How do I enable non-PO invoice creation in Guided Buying?                                               | asterisk (*) Click the | One last step button                                                                                                    |
|                                                                                | () BHP/ South32/ Sasol Enable/ Disable Automatic Invoice Creation from Receipt                              |                        |                                                                                                    |
| 2. How does this impact your nor                                               | mal business processes?                                                                                     |                        | Why is the VAT ID field on my invoice not editable?                                                                     |
| . , , ,                                                                        | • • • • • • • • • • • • • • • • • • • •                                                                     |                        | One last step                                                                                                    |

| Help Center Contact us                                               | 8                                                |
|----------------------------------------------------------------------|--------------------------------------------------|
| Home Learning Contact us                                             |                                                  |
| Choose this contact method for the fastest resolution of your issue: |                                                  |
| Other methods you may choose:                                        | Select the contact method to resolve your issue. |

| Help Center Contact us                                                                                                    | 8                                                                                                    |
|----------------------------------------------------------------------------------------------------|----------------------------------------------------------------------------------------------------|
| Home Learning Contact us                                                                                                    |                                                                                                    |
| Choose this contact method for the fastest resolution of your  Recommended Phone A support engineer will respond to your Service Request by phone. Estimated wait time in minutes: 146 Do not record my phone call. | ssue:                                                                                                    |
| Other methods you may choose:                                                                                                    |                                                                                                    |
| ০ দ্ব                                                                                                    |                                                                                                    |
| Live chat: open                                                                                                    | Click the <b>Submit</b> button. If you have selected                                                      |
| You will chat with the same product expert that<br>would normally work your Service Request, soon<br>after you click Submit.                                                                                        | <b>Phone</b> , you will receive a call from the SAP Ariba<br>Support team within the estimated wait time. |
| Note: Pop-ups need to be enabled in your browser.                                                                                                    |                                                                                                    |
|                                                                                                    | Back Submit Cancel                                                                                        |

![](_page_49_Picture_0.jpeg)

# Thank you.

![](_page_49_Picture_2.jpeg)